## Opis instalacji programu KOLFK - dla użytkowników w sieci lokalnej

Proszę kliknąć na link do strony: http://sqlfk/kolfk/KolFK.exe

po ukazaniu się okna rys 1. proszę wybrać przycisk: [Otwórz]

| rys.1    |                                                                                                    |   |  |  |  |  |
|----------|----------------------------------------------------------------------------------------------------|---|--|--|--|--|
| Pobieran | ie pliku                                                                                                    | x |  |  |  |  |
| ৃ        | Niektóre pliki mogą być szkodliwe dla komputera. Jeśli poniższa<br>informacja o pliku wygląda podejrzanie, lub nie masz pełnego<br>zaufania dla źródła, nie otwieraj ani nie zapisuj tego pliku. |   |  |  |  |  |
|          | Nazwa pliku: KolFK.exe                                                                                                    |   |  |  |  |  |
|          | Typ pliku: Aplikacja                                                                                                    |   |  |  |  |  |
|          | Od: sqlfk                                                                                                    |   |  |  |  |  |
|          | Ten typ pliku może być szkodliwy dla komputera, jeśli zawiera złośliwy kod.                                                                                                    |   |  |  |  |  |
|          | Czy chcesz otworzyć plik, czy zapisać go na komputerze?                                                                                                    |   |  |  |  |  |
|          | <u>O</u> twórz Zapisz Anuluj <u>W</u> ięcej informacji                                                                                                    |   |  |  |  |  |
|          | Zawsze pytaj przed otwarciem pliku tego typu                                                                                                    |   |  |  |  |  |

w kolejnych oknach instalatora proszę wybierać przycisk [Dalej]

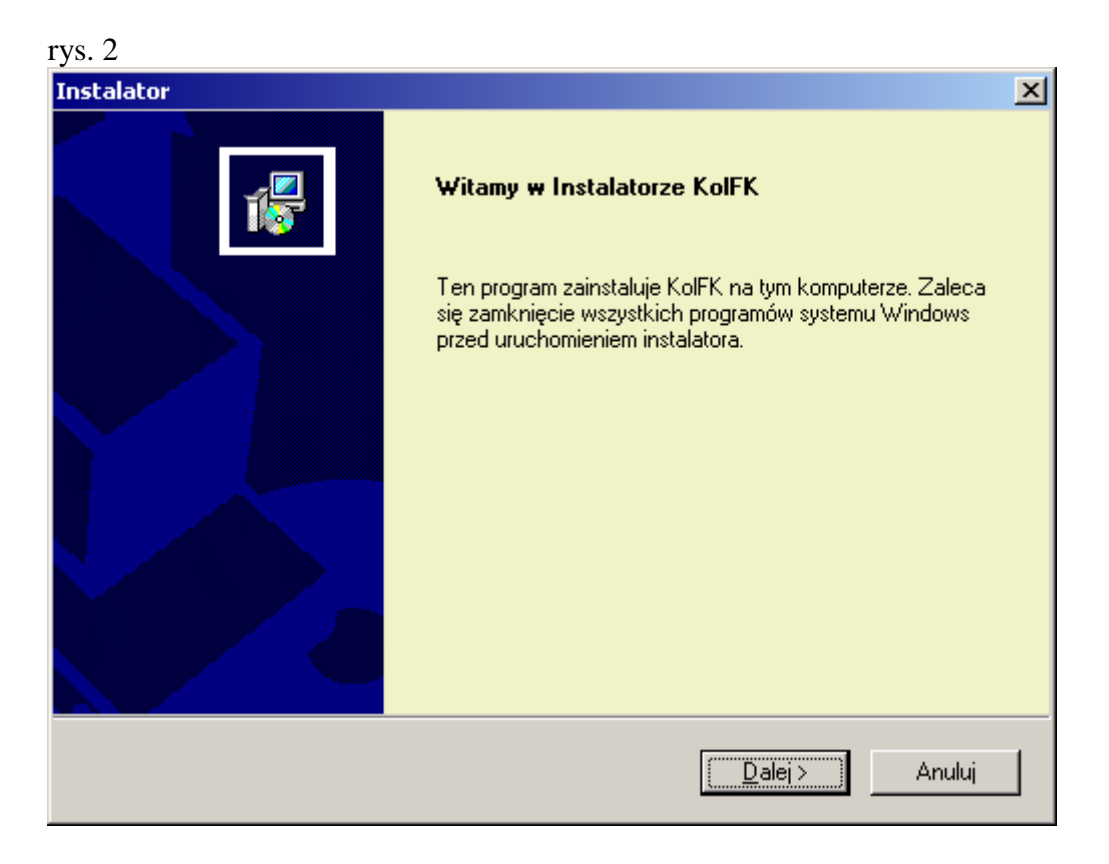

Instalator podpowiada domyślny zalecany katalog instalacji. C:\ Program Files\Kolporter Info S.A.\KOLFK

rys. 3

| Instalator                                                                                                    | ×                                                     |
|----------------------------------------------------------------------------------------------------|-------------------------------------------------------|
| Wybierz lokalizację docelową<br>Wybierz folder, w którym Instalator zainstaluje pl                                                                          | iki.                                                  |
| Instalator zainstaluje KolFK w następującym fold<br>Aby zainstalować w tym folderze, kliknij przycisk<br>kliknij przycisk Przeglądaj i wybierz inny folder. | lerze.<br>. Dalej. Aby zainstalować w innym folderze, |
| Folder docelowy<br>C:\Program Files\Kolporter Info S.A.\KolFK<br>InstallShield                                                                              | <u>P</u> rzeglądaj                                    |

rys. 4

| Instalator      |                      |                  |                 | ×      |
|-----------------|----------------------|------------------|-----------------|--------|
| Wartości do     | omyślne              |                  |                 |        |
| Podaj swoje     | e wartości domyślne: |                  |                 |        |
| Serwer:         | kolik                |                  |                 |        |
| Baza            | dbfk                 |                  |                 |        |
| Użytkownik      |                      |                  |                 |        |
| InstallShield — |                      | < <u>W</u> stecz | <u>D</u> alej > | Anuluj |

Podpowiadane przez program wartości domyślne można pozostawić niezmienione (rys. 4).

Po uruchomieniu programu z ikony KolFK lub z menu Start\KolFk należy (rys. 5.):

| rys. 5 |                                  |                 |  |  |  |  |  |
|--------|----------------------------------|-----------------|--|--|--|--|--|
|        |                                  |                 |  |  |  |  |  |
| KOLFK  |                                  |                 |  |  |  |  |  |
| 2      | <u>S</u> erwer:<br><u>B</u> aza: | kolfk 🔹         |  |  |  |  |  |
|        | Użytkowni<br>Hasło:              | k: jan.kowalski |  |  |  |  |  |
|        | <u>A</u> nuluj                   | Loguj           |  |  |  |  |  |

W polu Serwer wpisać: kolfk- serwis jeżeli instalacja dotyczy Kolporter Serwisu kolfk jeżeli instalacja dotyczy pozostałych firm Holdingu

w polu Baza należy wpisać: dbfk

w polu użytkownik: imie.nazwisko Użytkownika założonego w programie KOLFK przez administratora.

Pierwsze uruchomienie programu KOLFK powoduje skopiowanie aktualnych plików programu z ftp na dysk lokalny.

Po ściągnięciu aktualnych plików może być konieczne ponowne uruchomienie programu.